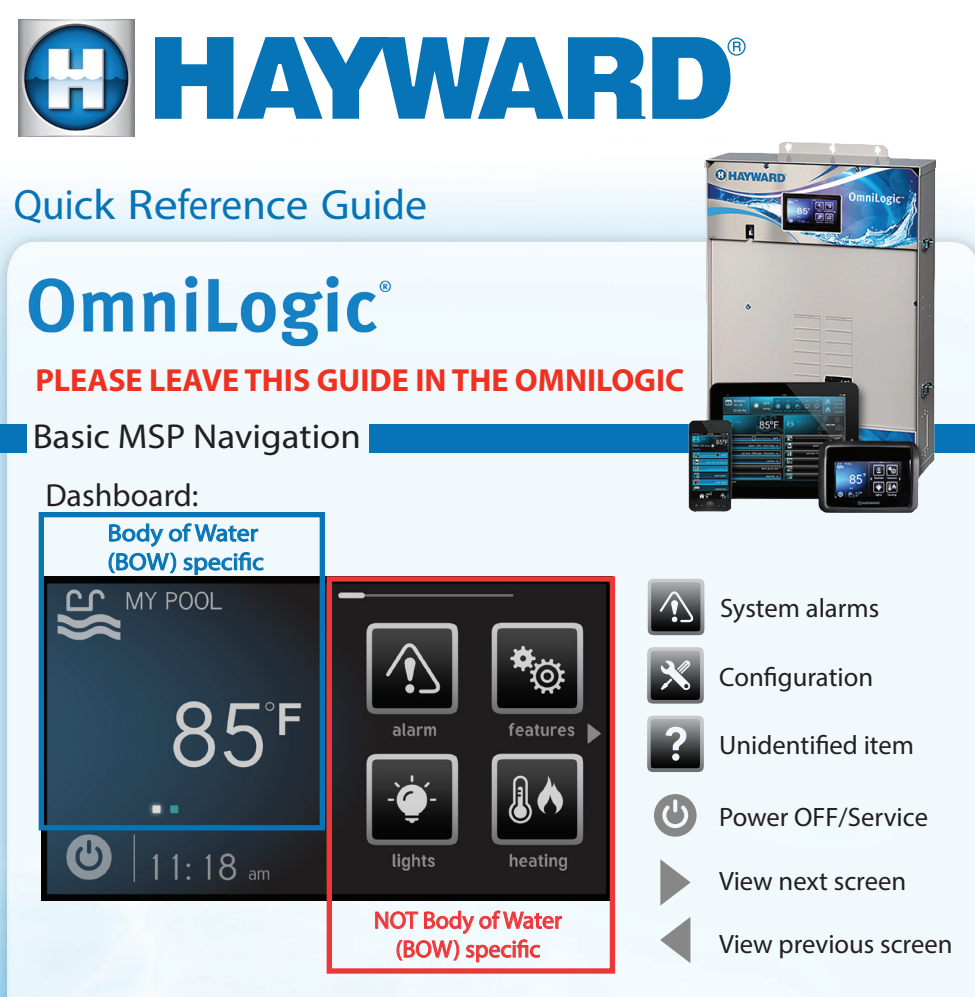

## Change the Body of Water Displayed

On left side of dashboard:

- select area of screen
- swipe finger then release
- Note: swipe works in either direction

# Access Features for a Specific Body of Water

#### On left side of dashboard:

- tap central area of the screen (where temp or dashes is/are displayed)
- tap feature to turn on or change Note: temperature only shows a numeric value if pump is running

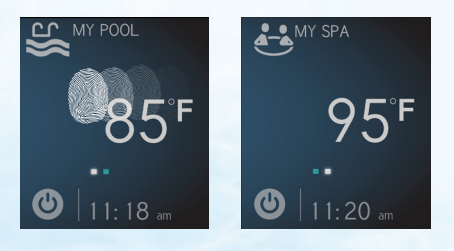

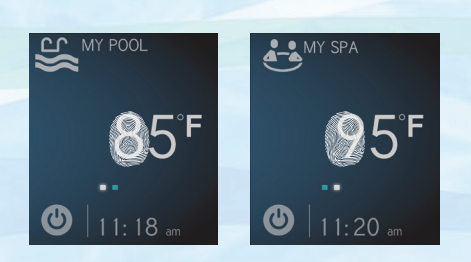

# Quick Reference Guide - Navigation Help

## **Turning Filter Pump ON**

- 1. select the Body of Water
- 2. select filter pump icon
- 3. slide switch in top left to ON
- Daylight Mode

#### On right side of dashboard:

• locate and tap daylight icon

Note: icon may not appear on first dashboard screen, use arrows to locate if neccessary

#### On right side of dashboard:

• select daylight icon again to reverse

Note: daylight mode is ideal for bright or high glare situations

## Service Mode

Use Service Mode to temporarily suspend all automation including schedules & themes

#### On bottom left of dashboard:

- select power icon
- select service mode icon
- select service icon again to reverse

Note: if system is left in service mode all automatic events will be disrupted

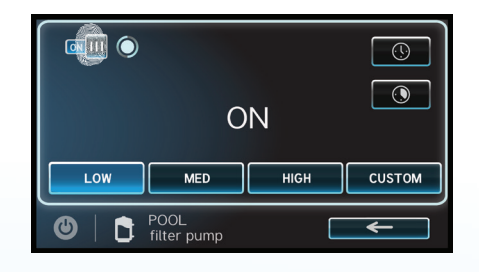

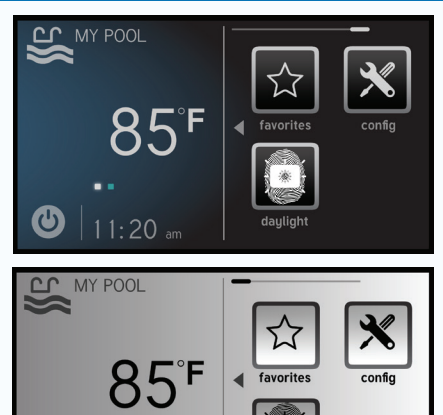

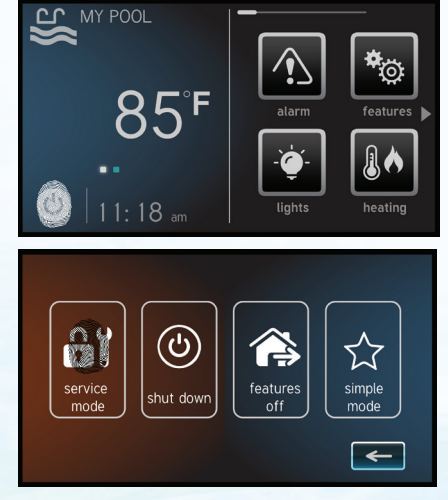

To view OmniLogic tutorials please visit: www.hayward.com/omnivideos

To take a closer look or see other Hayward products please go to: www.hayward.com or call 1-844-365-6442

(ပ)

11:18 am

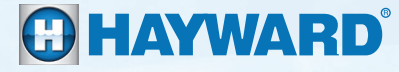